## 富士山と河口湖 生中継! お天気情報ライブカメラ! 一時停止/再開ボタン WebView Livescope of Mt. Fuji and Lake Kawaguchiko 音声ボタンは使用でき 11 7 2 320x240 💉 320x240 × ません 画像サイズ設定 画像表示サイズ設定 再接続ボタン ここでは 320×240 でご覧ください カメラに再接続します カメラのズーム倍率を 変更します クリック位置に カメラの中心を移動します 444 逆光補正の入/切を切 替えます 2 カメラの制御権の状態 を表示します $\overline{\mathbf{0}}$ 6 カメラの制御権を取得 します プリセットを表示 プリセット: プリセットを選択して下さい。 24 アイコンの説明など (う)カメラに再接続します。 各種状態を表示します

河口湖ライブカメラ操作説明

1. ブラウザに情報バーが表示され、「セキュリティ保護のため、・・・」と表示された際は、「ブ ロックされているコンテンツを許可」を選択してください。「このコンピュータでアクティブコン テンツを実行しますか?」が表示されたら、「はい」を押してください。

2. 制御権取得ボタンをクリックして、制御権を取得します。制御権を取得すると制御状態ウィ ンドウが青色に変わり、カメラをコントロールできる秒数が表示されます。

3. 画面をクリックすると、クリックした位置が画面中央となるよう、アングルが変わります。 プリセット選択や、ズーム用設定バーなどを使い、カメラを操作してください。

4. 画面右上の「一時停止/再開ボタン」を押すと、この画面上で動画を表示します。もう一度押 すと、停止します。

5. 画面右上の「再接続」ボタンを押してカメラに接続します。

6. 音声ボタンは使用できません